## Revalidation Process of Registration under sections 10 (23C) / /12A/ 12AA and 80G

10 (23C) is applicable for Medical Institutions and 12A & 12AA for all other Charitable Trust / Society. 80G applicable for all.

- Form is 10A for all 3 revalidations to be submitted electronically.
- First submit the application for 12AA / 10 (23C) and then for 80G.
- 10AC is order passed by Commissioner of Income tax, for application made under Form 10A- it will be issued with 3 months from the end of month in which the submission of 10A was made.
- Time line for application: Within 3 months from 1st April 2021.
- Revalidation is for 5 years.

## Step 1 Login Online

• https://portal.incometaxindiaefiling.gov.in/eFi ling/UserLogin/LoginHome.html?lang=eng

## Step 2 Fill up form 10A

•Form accessible in your online account under forms

## •Scan and attach as per list

Step 4 Submit & e-verifyWith DSC or through e-verification

| -                     | 1                                                                                                  | 2                                                                                                    | 3                                                                                                    | 4                                                                                               | 5                                                                                                    |
|-----------------------|----------------------------------------------------------------------------------------------------|----------------------------------------------------------------------------------------------------|----------------------------------------------------------------------------------------------------|-------------------------------------------------------------------------------------------------|----------------------------------------------------------------------------------------------------|
| Notes for filling 10/ | CODE to be selected in form 10A:<br>Section and Code<br>• 10 (23C) - 6<br>• 12AA - 1<br>• 80G - 11 | Registration number and date on<br>which the registration was<br>activated of following to be filled:<br>DARPAN, Trust / Society<br>registration, 12A registration, 80G<br>registration and FCRA registration. | Members / Trustee details to be<br>filled.<br>Please choose " <b>ID Code 1</b> " enter<br>PAN.<br>It will self-populate the other fields.<br>Please check information is correct<br>as per the records and make<br>corrections accordingly. | Information under 11 – 20 will not<br>be required<br>if Return for FY 2019-20 has been<br>filed | <ul> <li>After submitting the form, the following self attested documents will need to be uploaded:</li> <li>1. Constitution</li> <li>2. Certificate of Incorporation / Registration</li> <li>3. Registration under FCRA</li> <li>4. Registration seeking revalidation (10(23C)/ 12A/12AA or 80G)</li> <li>5. Annual accounts for 3 prior Financial years</li> </ul> |